### Tencent 腾讯

## 腾讯云未来社区【消息通知】使用指南

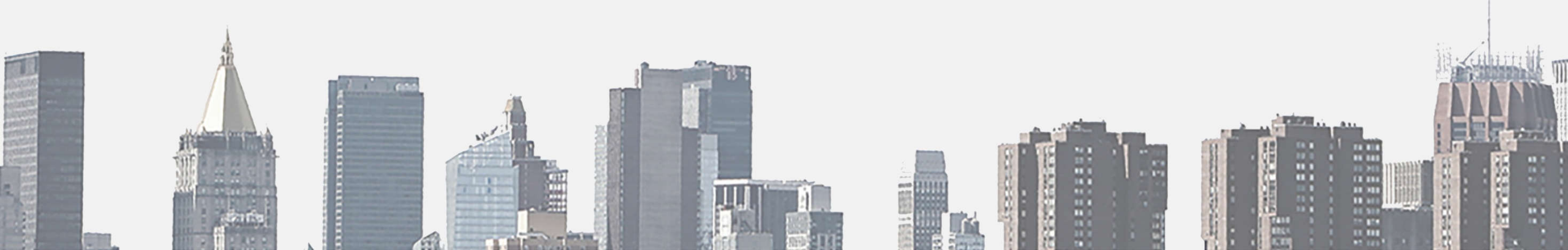

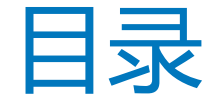

## 1.素材管理使用指南

## 2.图文推送使用指南

3.物业通知使用指南

# "素材管理"流程开始

### 支持编辑管理图片、视频、语音信息

| 物业pc端/素材管理 | 目 基本功能 | 素材管理 2              |           |         |
|------------|--------|---------------------|-----------|---------|
|            | 物业通知   | 至文消息 至片 语音 视频       |           | 3       |
| <b>古</b> 点 | 医文理道   |                     |           |         |
| -          | 自动回复   |                     | 自同步公众导致规  | 十新建成版   |
| 素材管理       | 自定义荣单  | 1月222               | 的運動員      | 18/F    |
| -          | 目 智理中心 |                     | Diter ins | <i></i> |
| 点击         | 素材管理   | 智无要材,可点去右上角"新建视频"添加 |           |         |
| _          | 用户消息   |                     |           |         |
| 初版         |        |                     |           |         |
|            | 设置管理   |                     |           |         |
| _<br>占主    | 权限管理   |                     |           |         |
| 三日         | 雪 应用广场 |                     |           |         |
|            | 6 我的应用 |                     |           |         |
| 机建弛观       | 丁当物业象费 |                     |           |         |
|            | YY充电   |                     |           |         |
|            |        |                     |           |         |

物业pc端/素材管理

#### 点击上传视频 大小不超10M

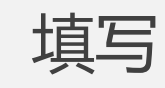

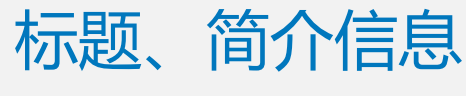

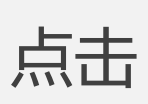

保存

#### **# 基本功能** 物业通知 图文推送 自动回复 自定义菜单 目 管理中心 素材管理 用户消息 信息管理 设置管理 权限管理 当 应用广场 ◎ 我的应用 巡查管家 生活家敏费 快捷报修 访客预约(被动扫码H5

版)

責材管理

#### ( 视频/添加视频 上传视频 视频大小不超过10M,时长不超过1小时的MP4文件。 • 上传视频 ① 重新上传 09c640a87e45433efde81c399ac38140. mp4 •) 53 0:00 添加标题内容 \*标题 物业管理员专业培训 9/21 升级物管培训, 提供专业小区服务。 简介 (可选) 16/200 保存

物业pc端/素材管理

应用广场 开发者中心 帮助指引

视频内容

| 11 基本功能      | 素材管理           |                               |
|--------------|----------------|-------------------------------|
| 物业通知         |                | 占击按钮可拉取公众号视频                  |
| 图文推送         |                |                               |
| 自动回复         | 视频 (共 1 个)     | 同步公众号视频 十新建视频                 |
| 自定义菜单        |                |                               |
| 目 管理中心       | 视频容标 物业管理员专业培训 | 支持编辑修改和删除 557 編 16:57 編 16:57 |
| 素材管理         |                |                               |
| 用户消息         | 00:00:03       |                               |
| 信息管理         |                |                               |
| 设置管理         |                |                               |
| 权限管理         |                |                               |
| ■ 应用广场       |                |                               |
| 📦 我的应用       |                |                               |
| 巡查管家         |                |                               |
| 生活家墩费        |                |                               |
| 快捷报修         |                |                               |
| 访客预约 (被动扫码H5 |                |                               |

# "素材管理"流程结束

## "发送图文推送"流程开始

#### 物业pc端/图文推送

新建图文 点击

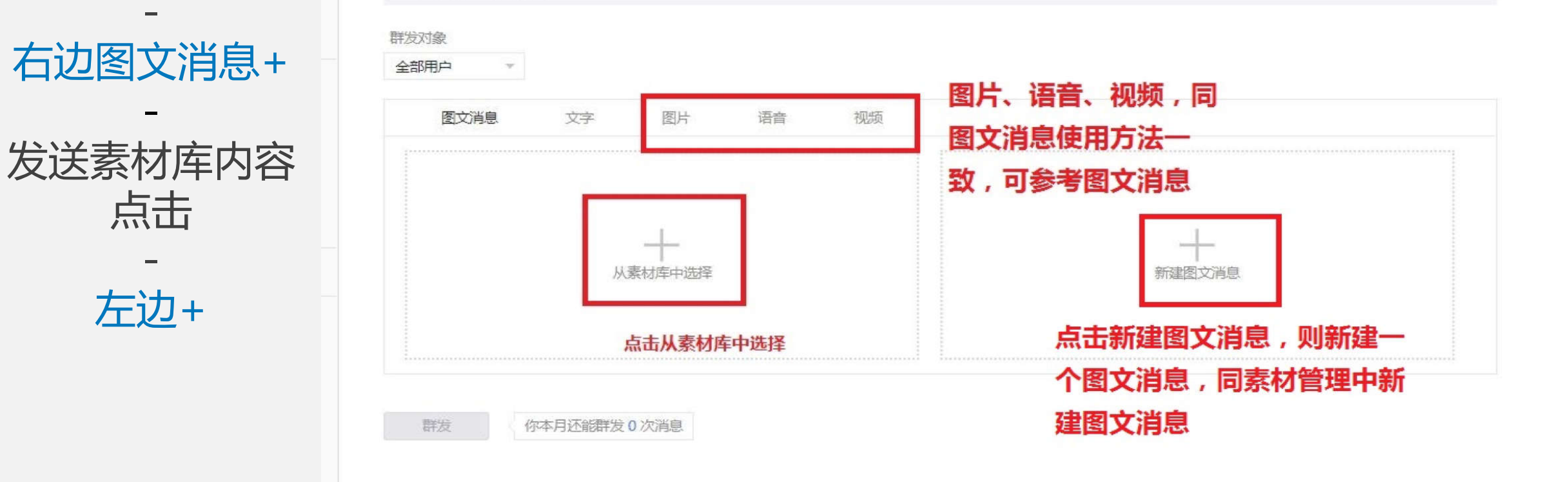

为保障用户体验,微信公众平台严禁恶意营销以及诱导分享朋友圈,严禁发布色情低俗、暴力血腥、政治谣言等各类违反法律法规及相关政策规定的信息。一旦发现,我

群发消息规则说明

群发消息

新建群发消息

已发送

们将严厉打击和处理。

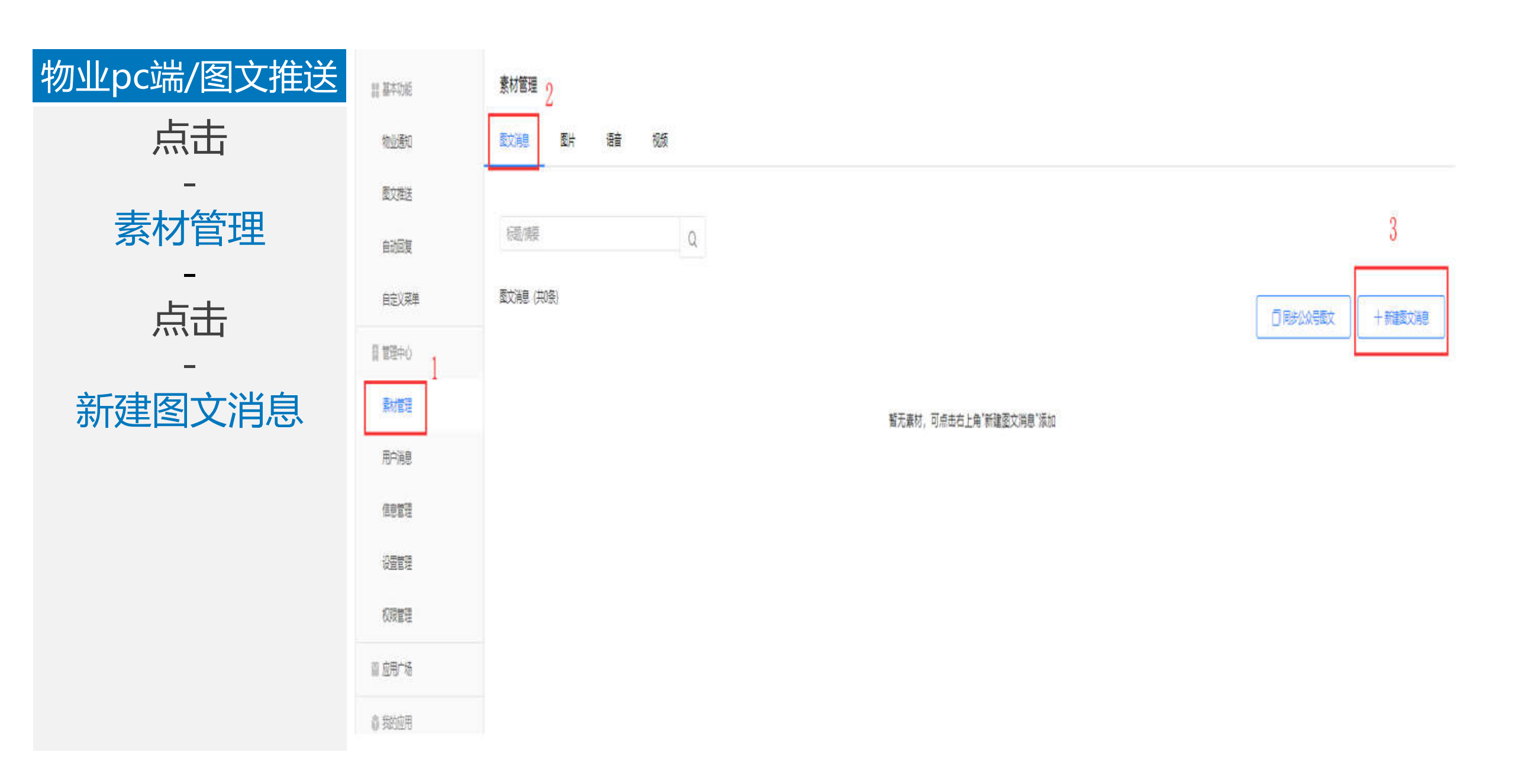

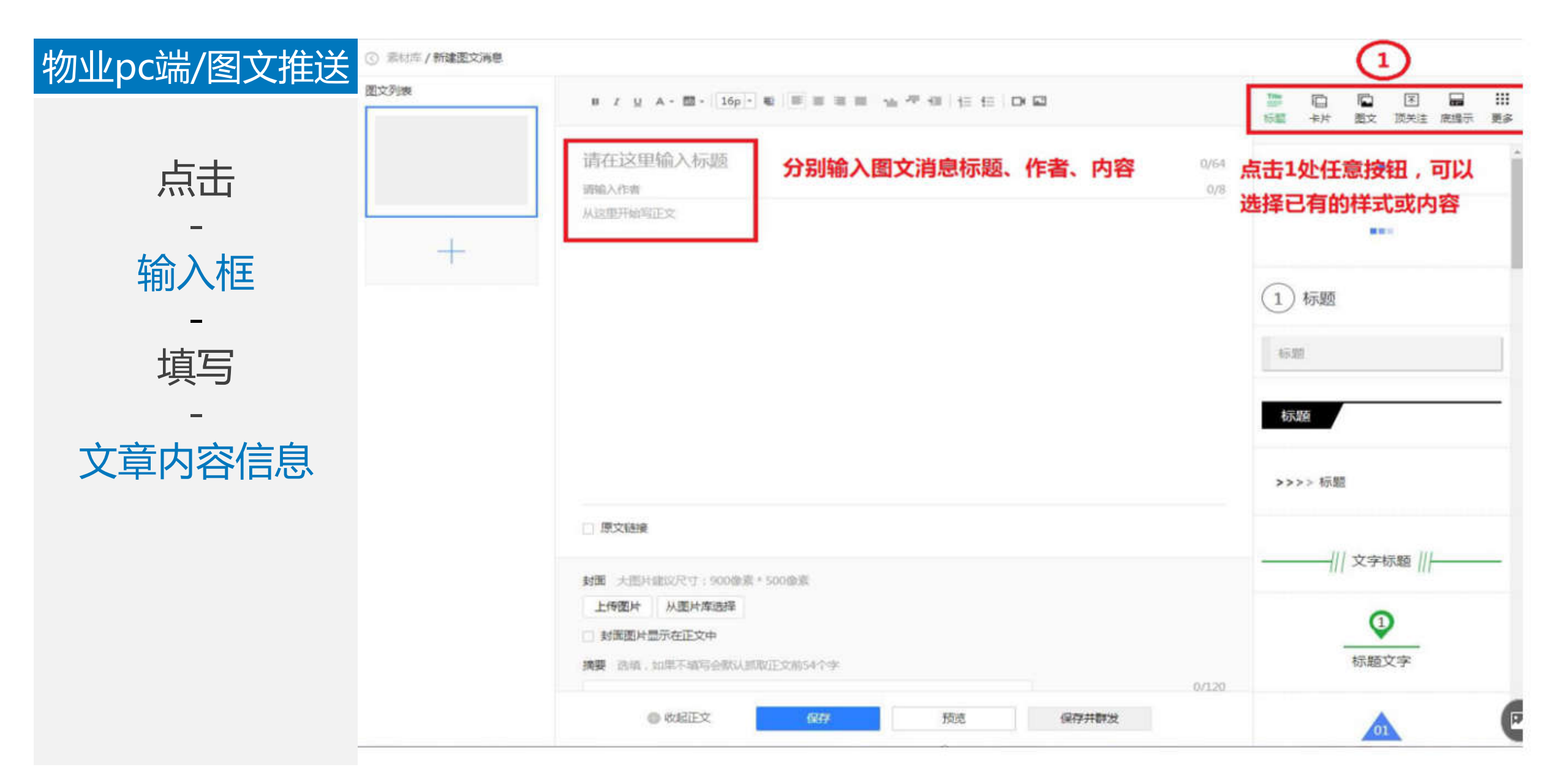

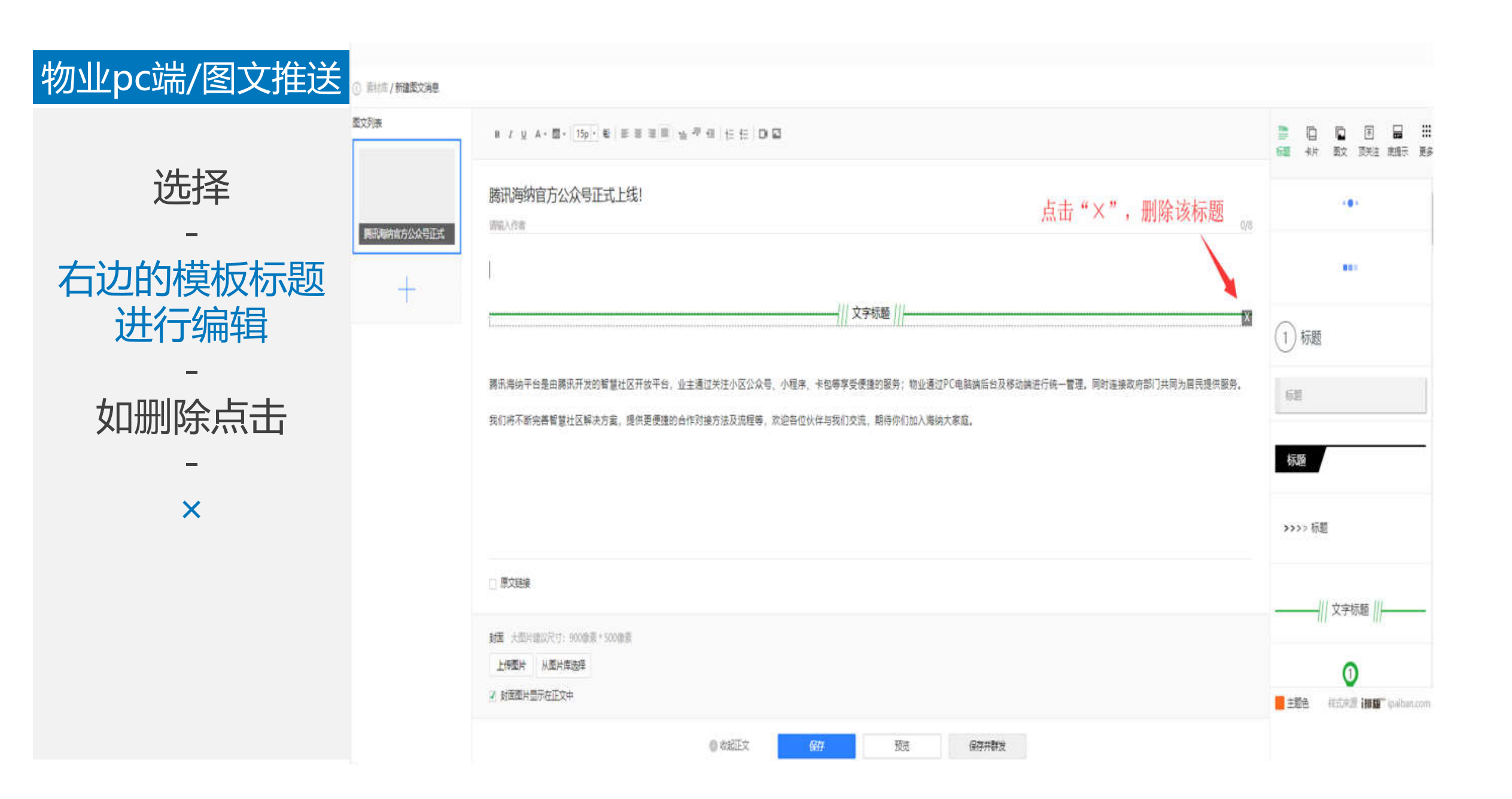

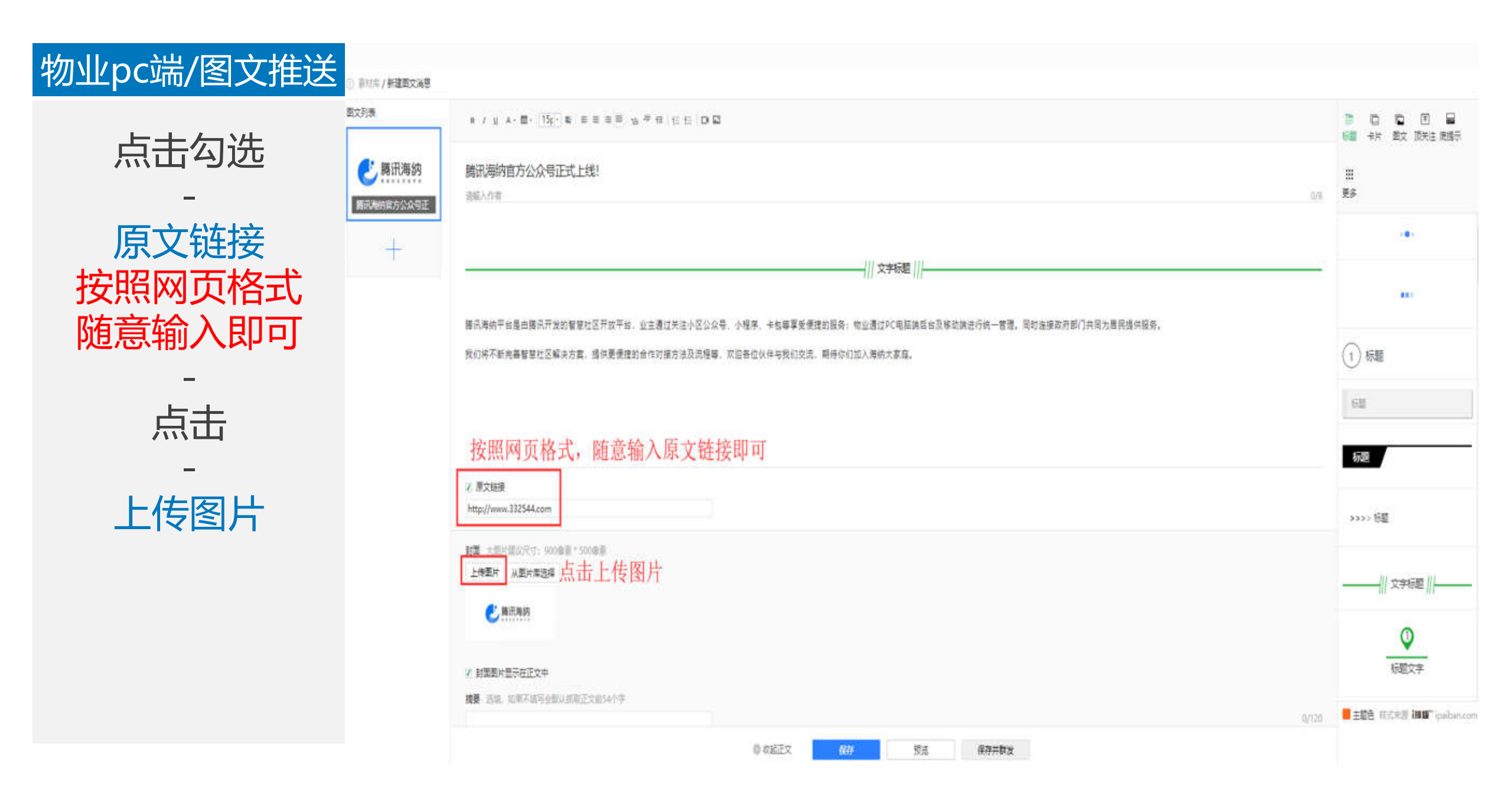

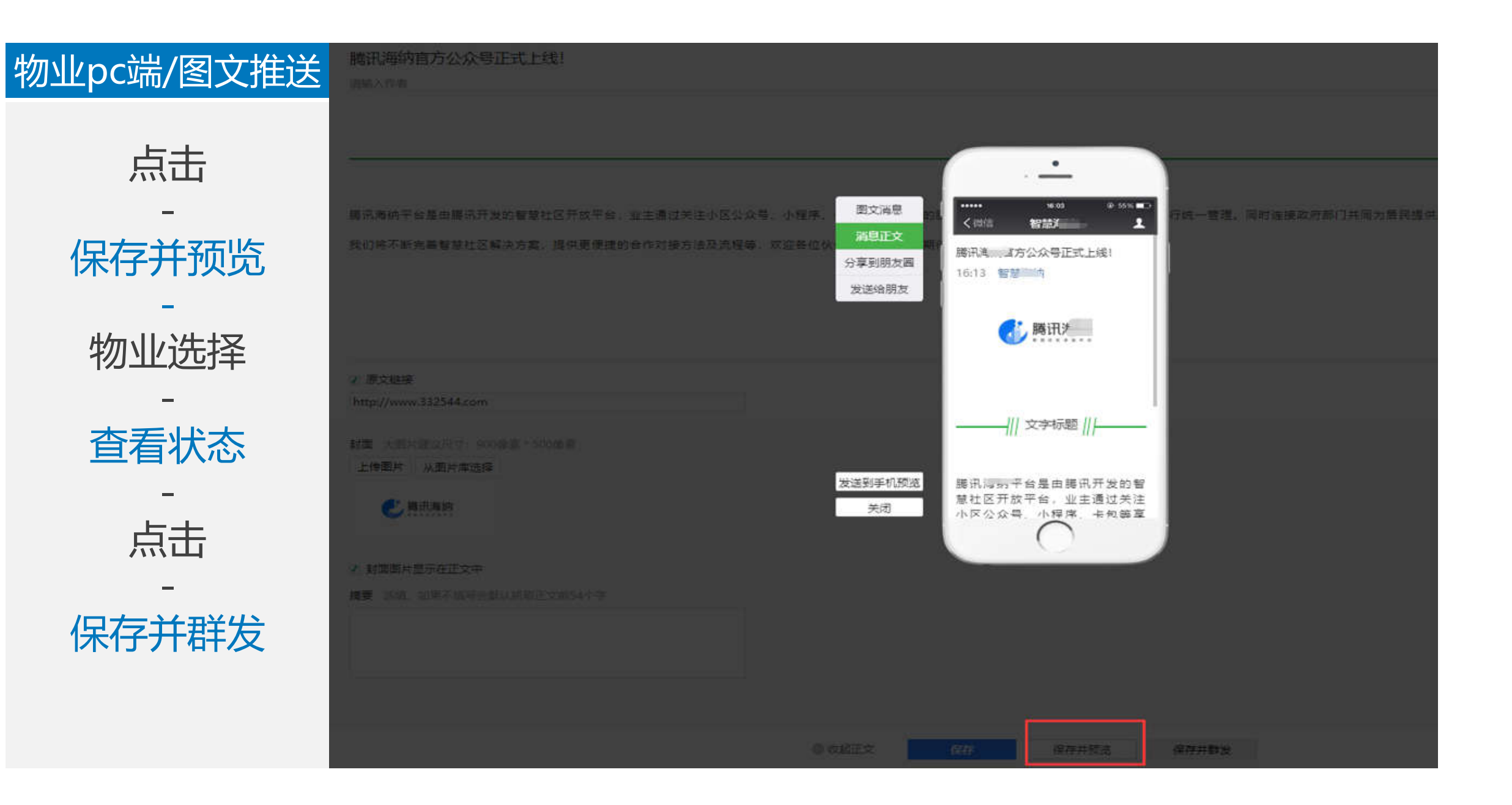

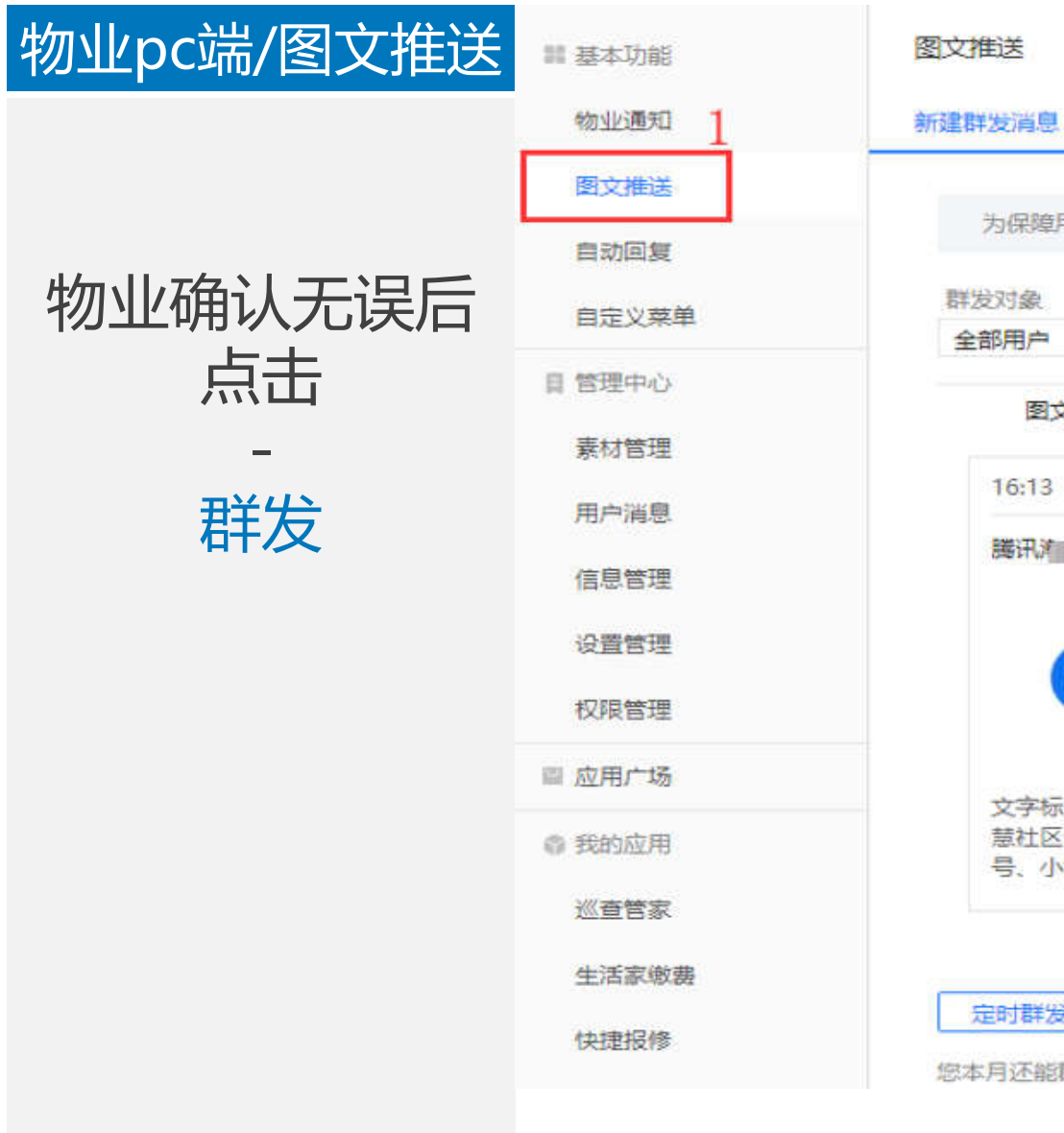

已发送

 $\gamma \gamma$ 

为保障用户体验,微信公众平台严禁恶意营销以及诱导分享朋友圈,严禁发布色情低俗、暴力血腥、政治谣言等各类违反

#### 视频 图文消息 文字 图片 语音 16:13 護讯》 官方公众号正式上线! 腾讯 文字标题膨讯 平台是由膨讯开发的智 慧社区开放平台,业主通过关注小区公众 号、小程序、卡包等享受便捷的服务;物 删除 2 定时群发 群发 您本月还能群发 4 次消息 0

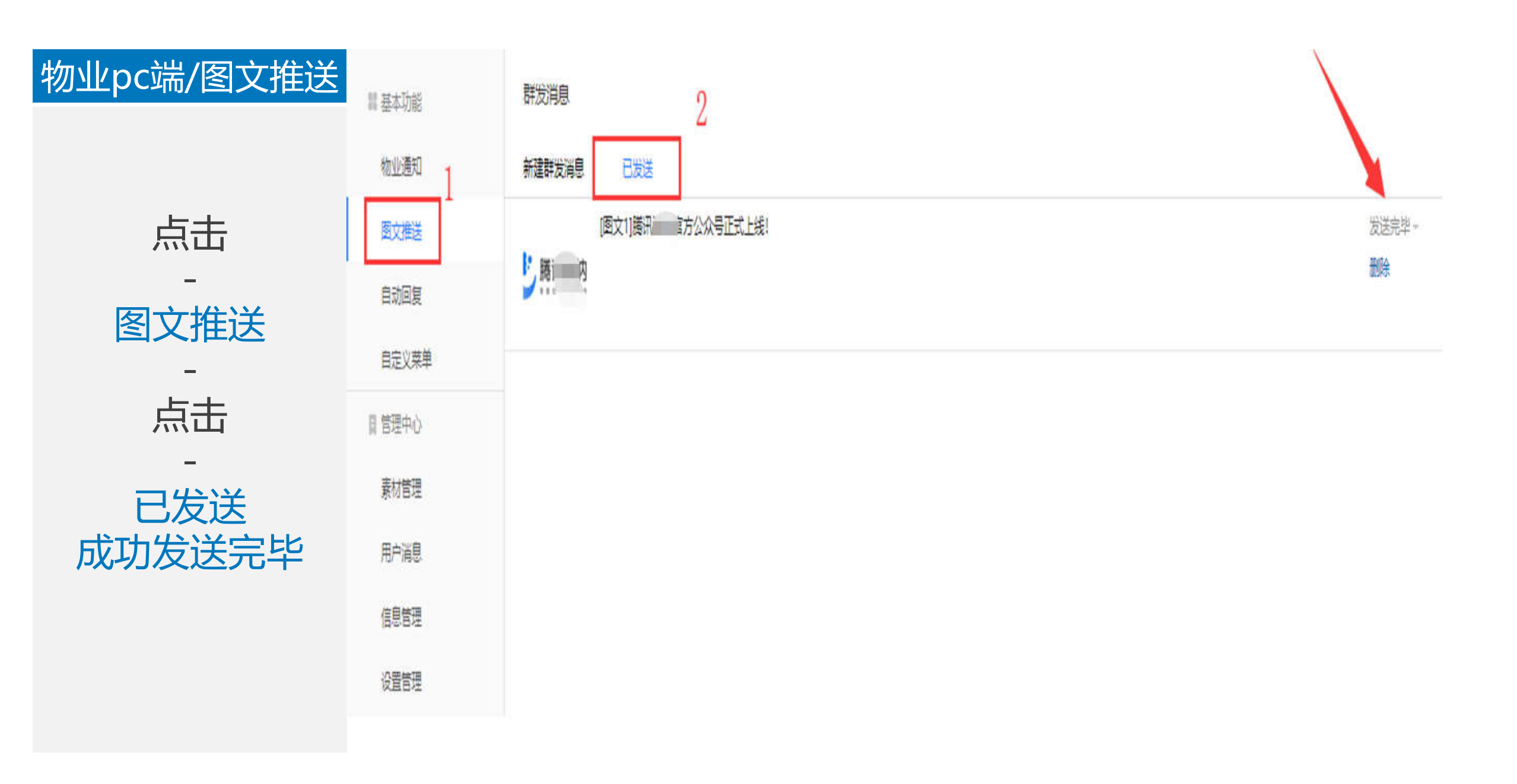

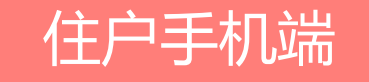

住户手机端

成功接收到图文

推送通知

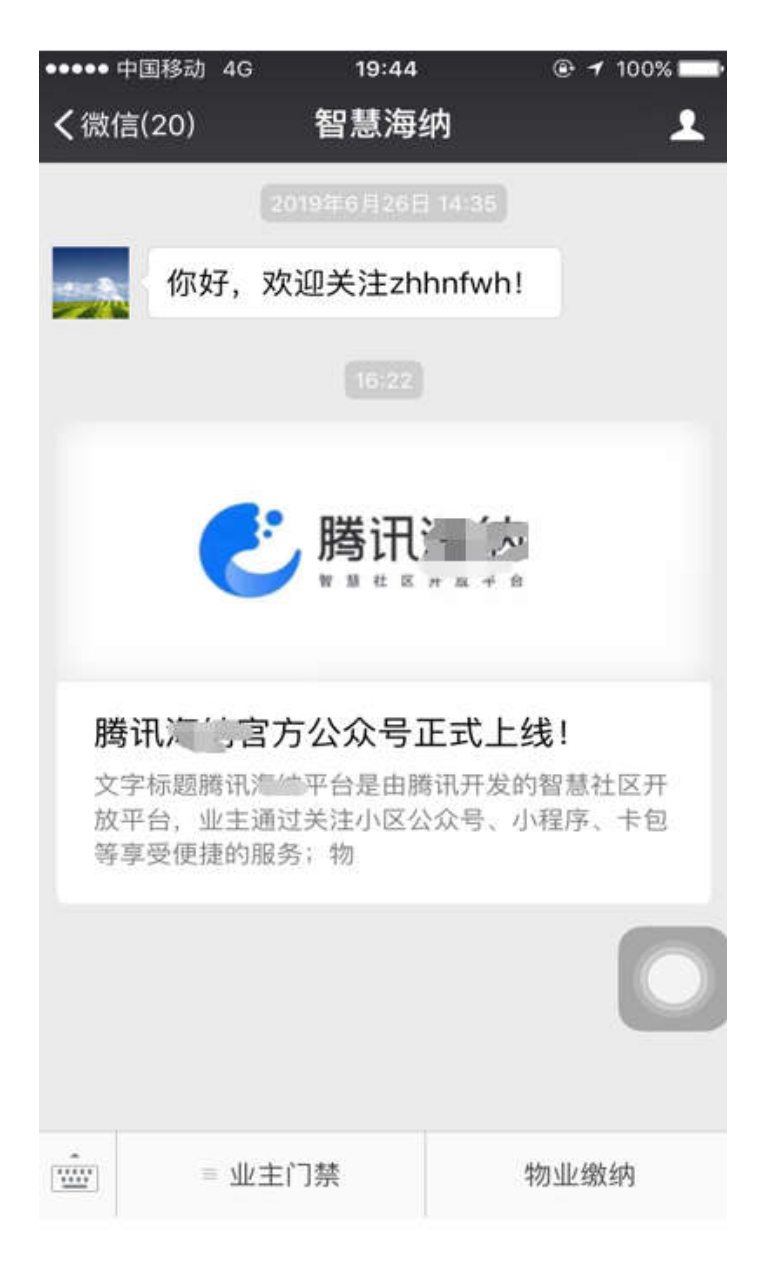

## "发送图文信息"流程结束

# "发送物业通知"流程开始

- 1、仅经过认证的住户才能收到通知
- 2、物业通知不受每月4次图文消息的限制
- 3、发送物业通知需先在微信公众号后台(mp.weixin.qq.com)开启模版消息

#### 物业pc端/公众号

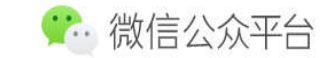

▲ 首页

功能

自动回复 自定义菜单 投票管理 🚥

→ 添加功能插件

の 小程序

◎ 微信支付

○ 企业微信

消息管理 用户管理 素材管理

□ 管理

🥊 推广

广告主

#### 登录微信公众号 网页平台

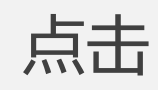

### 添加功能插件

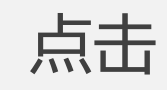

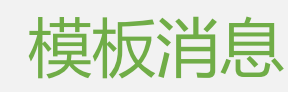

| 添加功能插件 |         |                                                      |       |   |    |                                                          |
|--------|---------|------------------------------------------------------|-------|---|----|----------------------------------------------------------|
| 插件库    | 授权管理    |                                                      |       |   |    |                                                          |
|        |         |                                                      |       |   |    |                                                          |
|        |         |                                                      |       |   |    |                                                          |
| 你可     | 可以添加下列部 | 需要的功能,丰富公众号能力和体验                                     |       |   |    |                                                          |
|        |         | <b>卡劳功能</b><br>该功能向公众号提供卡券管理。推广、经营<br>分析的整套解决方案。     | >     |   | ଚ  | 微信连WI-Fi<br>提供wifi近场服务能力,打通线上与线下的闭<br>环,更好地提高商户的经营效率。    |
|        |         |                                                      |       |   |    |                                                          |
|        | 2       | 自定义菜单<br>公众号可以在会话界面底部设置各式各样的<br>自定义菜单,并可为其设置响应动作。    | 已添加 > |   | Æ, | 摇一摇周边<br>提供近距离连接用户的能力,支持公众号向<br>线下用户提供个性化信息、互动及服务。       |
|        |         |                                                      |       |   |    |                                                          |
|        | ш       | <b>投票管理</b><br>投票管理可允许公众帐号对投票进行新增。<br>删除和查看的操作。      | 已添加 > | 6 | 0  | 设备功能<br>给公众号获得绑定设备和传输设备数据的能<br>力,让您的设备与亿万微信用户相连接。        |
|        |         |                                                      |       |   |    |                                                          |
|        |         | <b>模板消息</b><br>通过模板消息接口,公众号能够向关注其账<br>号的用户发送预设模板的消息。 | >     |   |    | 自动回复<br>公众号可以针对用户的行为来设置特定的回<br>复内容和丰富的关键字回复规则。           |
|        |         |                                                      |       |   |    |                                                          |
|        |         | 微信小店<br>一站式的微信开店,帮助已开通微信支付的<br>公众号实现快速便捷的开店和管理商品。    | >     | 8 | *  | <b>客服功能</b><br>为公众号提供客服功能,支持多人同时为一<br>个公众号提供客服服务,实时回复粉丝咨 |

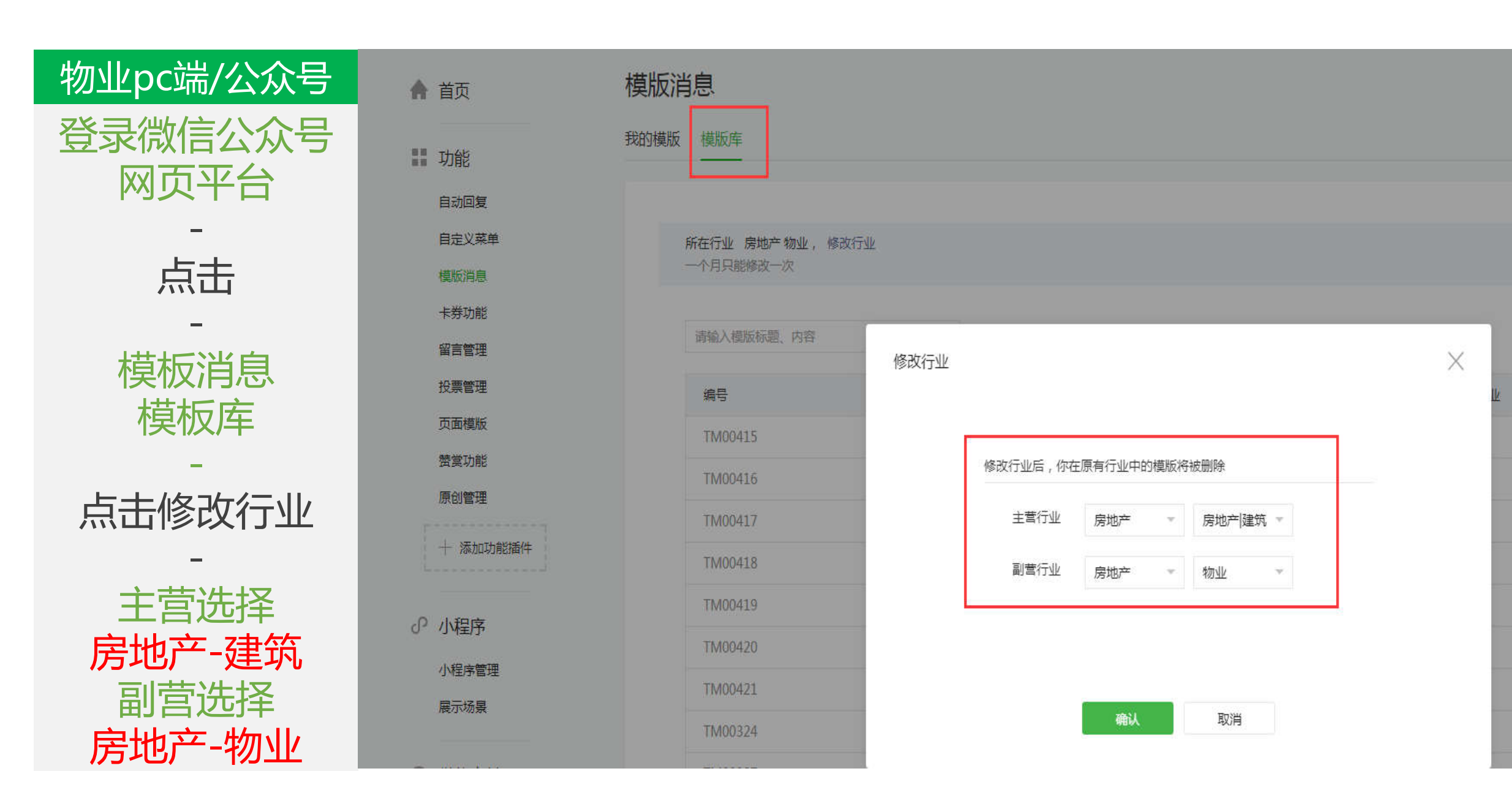

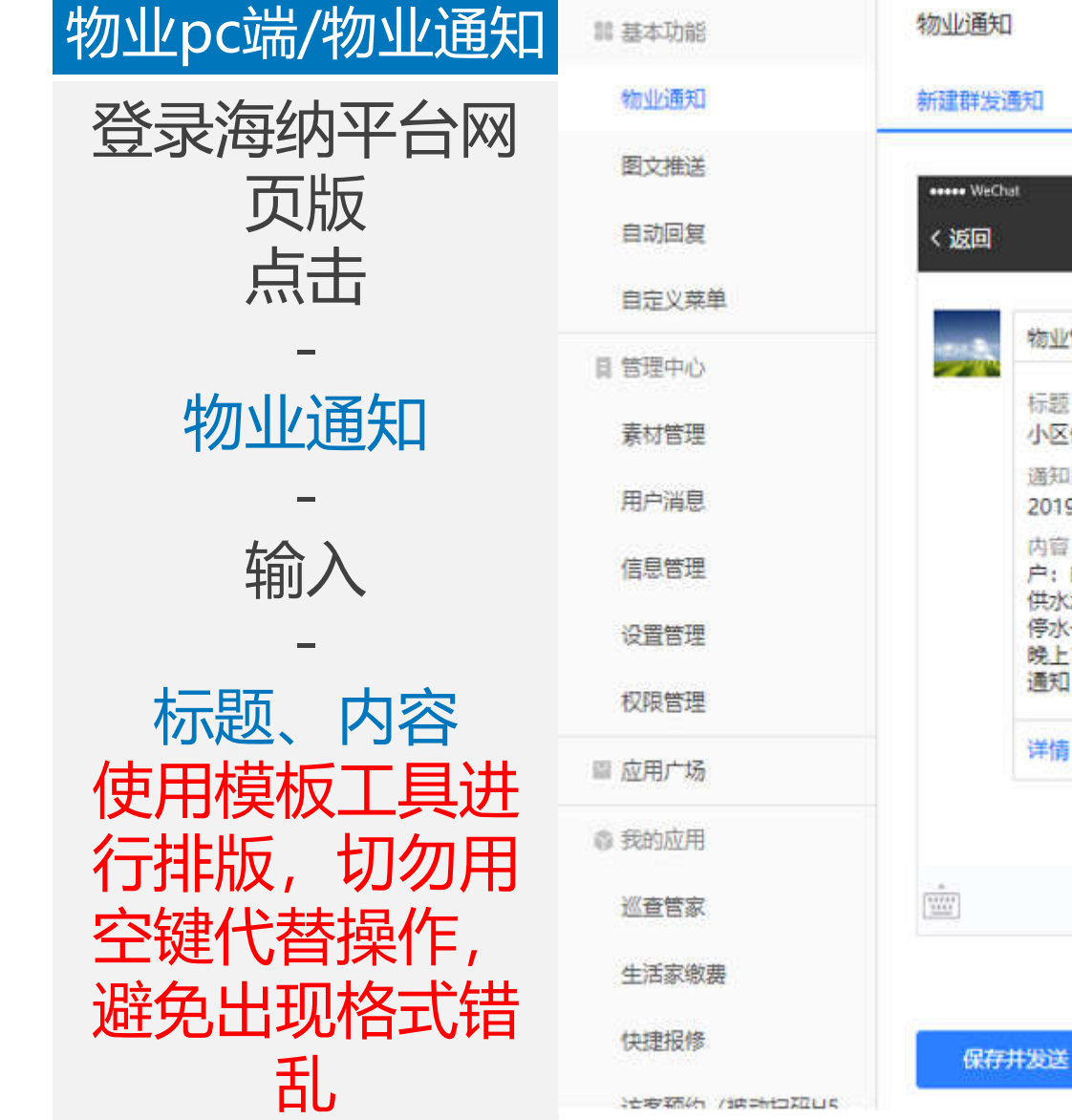

11 基本功能

| ••••• Wethe           | * 1.21 AM<br>智慧海纳<br>物业管理通知                                                                                                    | 100%                                      | 小区停水通知 使用模板                                                                                         | <sub>6/50</sub><br>工具进行排版                                                             |
|-----------------------|----------------------------------------------------------------------------------------------------|-------------------------------------------|----------------------------------------------------------------------------------------------------|---------------------------------------------------------------------------------------|
|                       | 标题:<br>小区停水通知<br>通知日期:<br>2019-7-5<br>内容:小区中、高区各旗<br>户:由于明天小区要清洗<br>供水水箱,中、高区租户<br>停水一天,停水时间早7:3<br>晚上10:00,如有变动员<br>通知,请大家提前预存生 | 通知内容:<br>相<br>二次<br>明天<br>30至<br>別行<br>活用 | B I U ← A 注 □ ~ 函<br>小区中、高区各承租户:<br>由于明天小区要清洗二次供水水箱,中<br>停水时间早7:30至晚上10:00,如有3<br>存生活用水,由此给大家造成的不便報 | ) - E 全 重 国 国<br>中、高区租户明天停水一天,<br>变动另行通知,请大家提前预<br>效请谅解!<br>滩才苑小区物业管理处<br>2018年12月16日 |
| a<br>berritt<br>state | 详情                                                                                                    |                                           |                                                                                                    |                                                                                       |

物业通知

已发送

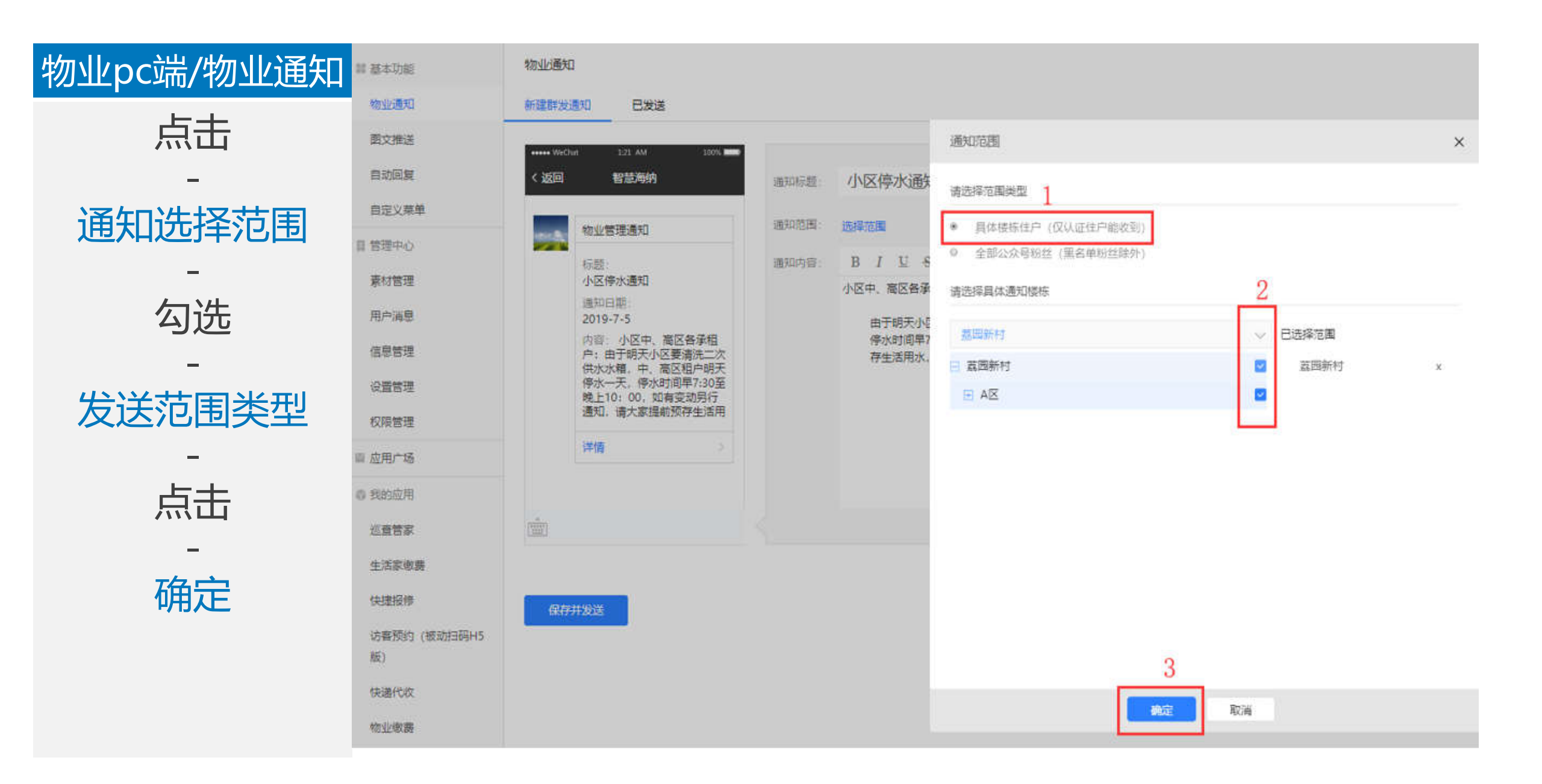

| 物业pc端/物业通知 | 11 基本功能      | 物业通知      |        |      |      |
|------------|--------------|-----------|--------|------|------|
| 击点         | 物业通知         | 新建設透明 已发展 |        |      |      |
| -          | 图文推送         | 发送时间      | 消息标题   | 進和范囲 | 发送状态 |
| 物业通知       | 日政回复         | 今天        | 小区停水通知 | 室師新村 | 发送完成 |
| -<br>_=+   | 目間理中心        |           |        |      |      |
| いに         | 素材管理         |           |        |      |      |
| - 日发送      | 用户消息         |           |        |      |      |
|            |              |           |        |      |      |
| 显示         | REBC<br>INHE |           |        |      |      |
| -          |              |           |        |      |      |
|            |              |           |        |      |      |

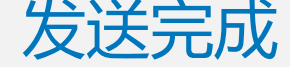

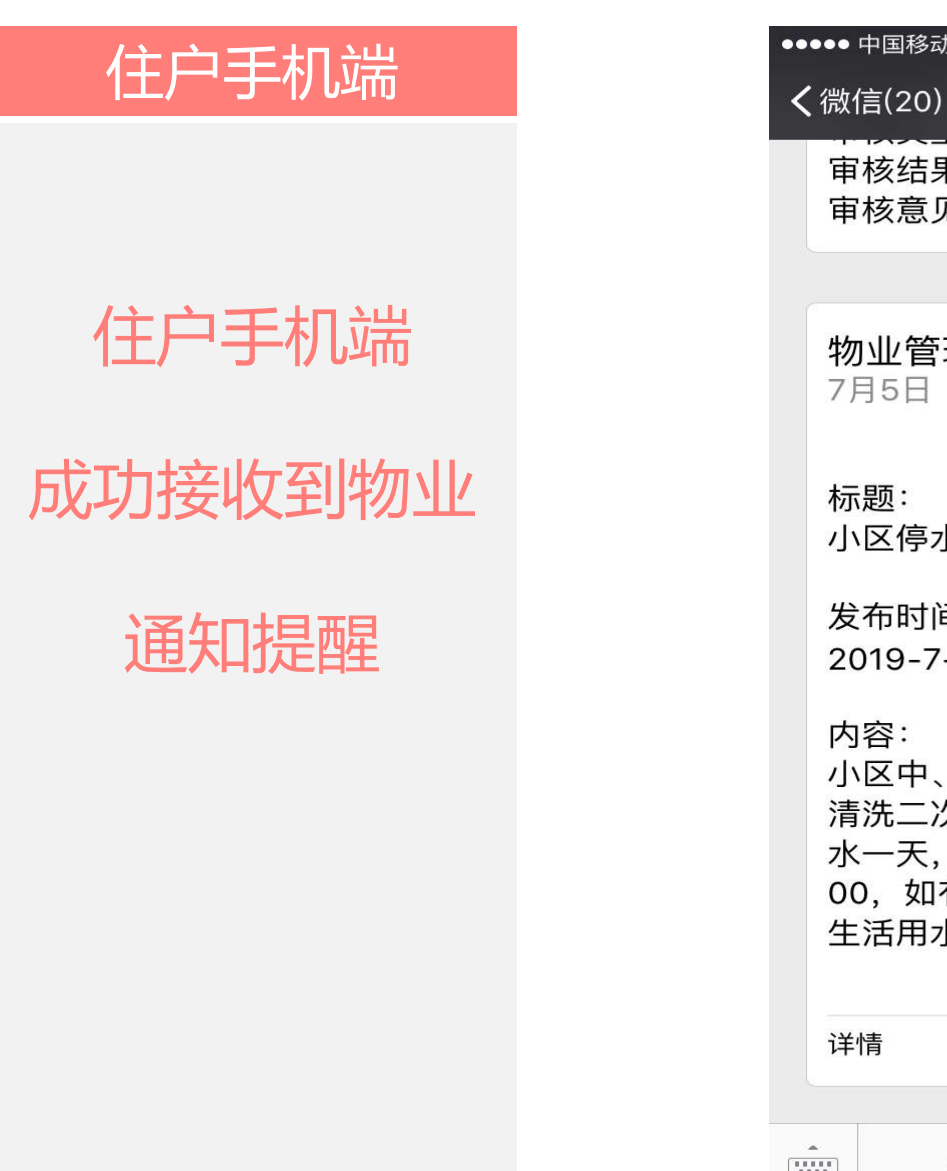

| ●●●● 中国移动 4G 19:50                                                           | 🕒 🕂 100% 🛄 •                             |
|------------------------------------------------------------------------------|------------------------------------------|
| <b>く</b> 微信(20) 智慧海线                                                         | 纳 👤                                      |
| 审核结果:审核通过<br>审核意见:无                                                          |                                          |
|                                                                              |                                          |
| <b>物业管理通知</b><br>7月5日                                                        |                                          |
| 标题:<br>小区停水通知                                                                |                                          |
| 发布时间:<br>2019-7-5                                                            |                                          |
| 内容:<br>小区中、高区各承租户:<br>清洗二次供水水箱,中、<br>水一天,停水时间早7:30<br>00,如有变动另行通知,<br>生活用水,由 | 由于明天小区要<br>高区租户明天停<br>0至晚上10:<br>请大家提前预存 |
| 详情                                                                           |                                          |
| ■ 业主门禁                                                                       | 物业缴纳                                     |

## "发送物业通知"流程结束